## Microsoft Azure Dev Tool for Teaching

- Geben Sie folgende URL ein: <u>https://azureforeducation.microsoft.com/devtools</u>
- Klicken Sie rechts auf den blauen Schalter Sign In.
  Beachten Sie dabei bitte, dass hierbei keine Anmeldung mit einem Microsoft-Konto (evtl. auch privat) bestehen darf!
- Melden Sie sich mit Ihrem Microsoft-Konto an. Sollten Sie noch keins besitzen, erstellen Sie eins und melden Sie danach damit an. (Klicken Sie bei der evtl. folgenden Abfrage auf den Teil des Fensters, der Ihr persönliches Konto anzeigt.)
- Geben Sie in den folgenden beiden Zeilen Ihre HTW-E-Mail-Adresse ein, mit der Sie bei Kivuto registriert sind.
- Setzen Sie einen Haken vor Ich stimme dem Abonnementvertrag, den Angebotsdetails, der ...
- Klicken Sie unten auf den blauen Schalter **Akademischen Status verifizieren ...** und fordern Sie Ihre akademische Statusbestätigung an. Sie erhalten die Mitteilung, dass Sie eine E-Mail erhalten haben.
- Öffnen Sie Ihr HTW-E-Mail-Postfach, kopieren Sie den angegebenen Link in das Adressfeld des geöffneten Browser-Fensters und bestätigen Sie mit **ENTER**.
- Sie erhalten im Browser die Meldung Ihr akademischer Status wurde erfolgreich bestätigt.
- Nun können Sie erneut einen Haken vor Ich stimme dem Abonnementvertrag, den Angebotsdetails, der ... und sich mit Betätigen des Schalters Bedingungen akzeptieren anmelden und die gewünschte Software herunterladen.